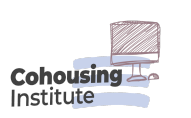

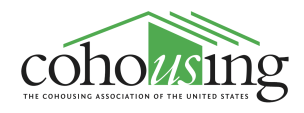

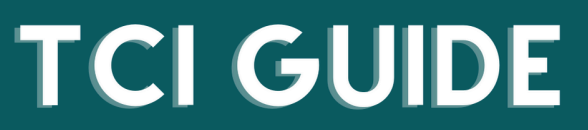

The Cohousing Institute (TCI) serves as the online learning platform for the Cohousing Association of the United States. Learn how to navigate the platform through the guide below. For more support, visit our help page at https://cohousinginstitute.org/help

## How to view your order history & billing details

 To view your order history and billing details, you will need to log in to your account at The Cohousing Institute. If you need support logging into your account, please go to our <u>help page</u> for more information on logging in and/or reach out to <u>cohousingassociationofus@gmail.com</u>.

Once you are logged in, click the avatar icon on the top right. This will bring up a drop-down menu, select **Billing**.

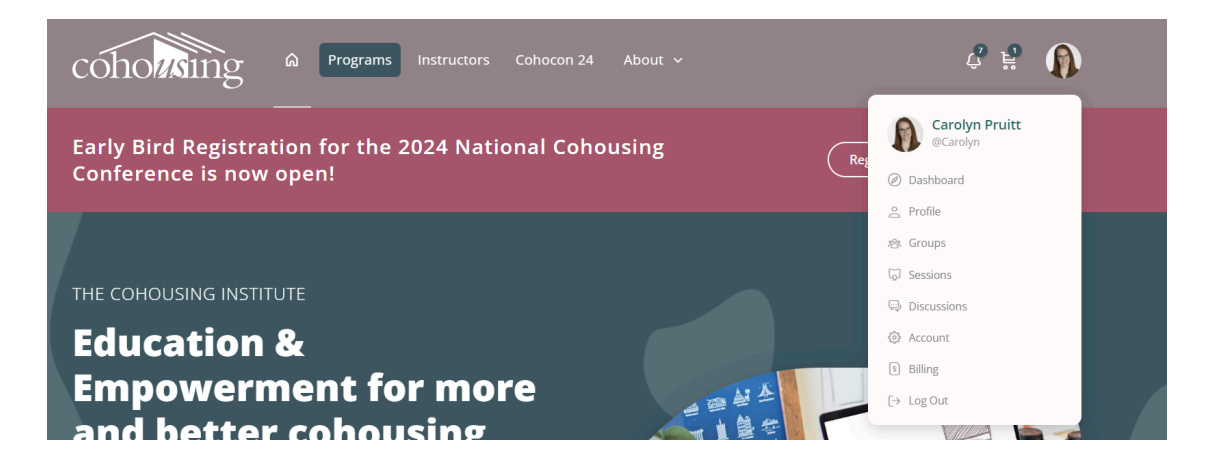

2. Once you select Billing, you will be taken to your **Orders Page**. From here you can see a record of each program you have registered for.

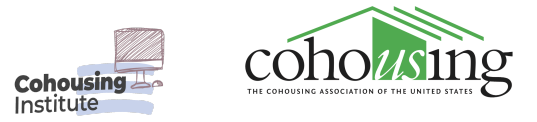

| cóho <mark>u</mark> | sing a progr                |                         |                   | Q # 0        |
|---------------------|-----------------------------|-------------------------|-------------------|--------------|
|                     |                             |                         |                   |              |
| J                   | Carolyn<br>@Carolyn · Joine | Pruitt Community Member |                   |              |
| Profile Groups      | s Sessions Discussions      | Billing                 |                   |              |
| Orders              | emberships Addresses        | Payment Methods         |                   |              |
| Orders              |                             |                         |                   |              |
| Order               | Date                        | Status                  | Total             | Actions      |
| #11786              | April 18, 2024              | Completed               | \$0.00 for 1 item | View Invoice |
|                     |                             |                         |                   |              |

3. If you click on a specific order, you will be able to view the order number, time, and billing details for that transaction.

| cohousing & Programs                                                                                                    | Instructors About Us                                                                                                    | Ę        | - H 🚺                   |
|----------------------------------------------------------------------------------------------------|----------------------------------------------------------------------------------------------------|----------|-------------------------|
| Profile Groups Sessions Discussions Billing                                                                                                   |                                                                                                    |          |                         |
| Orders Memberships Addresses Paymen                                                                                                    | nt Methods                                                                                                    |          |                         |
| View order                                                                                                    |                                                                                                    |          |                         |
| Order # <mark>11786</mark> was placed on <mark>April 18, 2024</mark> and is cur<br>Order details                                              | rrently <mark>Completed</mark> .                                                                                              |          |                         |
| Order # <mark>11786</mark> was placed on <mark>April 18, 2024</mark> and is cur<br>Order details                                              | rrently <mark>Completed</mark> .<br>Product                                                                                   | Qty      | Total                   |
| Order #11786 was placed on April 18, 2024 and is cur<br>Order details<br>ACCOUNTABILITY<br>AND HARM IN COMMUNITIES<br>with Crystal Way Farmer | rrently <mark>Completed</mark> .<br>Product<br>Accountability and Harm in Communities<br>May 8th, 5pm - 6:30pm MT<br>SKU: N/A | Qty<br>1 | <b>Total</b><br>\$45.00 |

4. If you select Memberships, you can see a record of your membership registrations. If you were the individual who purchased a membership (and/or completed the initial registration) for your community you will be able to see the date that the registration will be renewed here.

If you believe you should have an active membership with CohoUS and you don't see anything listed, please reach out to <u>cohousingassociationofus@gmail.com</u> for additional troubleshooting support.

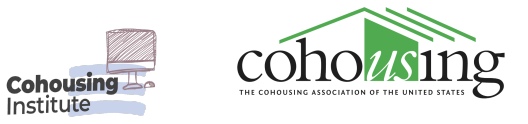

| Carolyn Pruitt Community Member<br>@Carolyn - Joined Jan 2023 - Active now         ofile       Groups       Sessions       Discussions       Billing<br>Billing         Orders       Memberships       Addresses       Payment Methods         Subscription       Status       Next payment       Total         #10380       Active       February 1, 2025       \$750.00 / year       View         #8441       Active       October 17, 2024       \$150.00 / year       View | oho <mark>us</mark> ing                | - 🎧 Program                       | ns Instructors About Us                     |                                 | ¢ Ë 🚺 |
|----------------------------------------------------------------------------------------------------|----------------------------------------|-----------------------------------|---------------------------------------------|---------------------------------|-------|
| oflie       Groups       Sessions       Discussions       Billing         Orders       Memberships       Addresses       Payment Methods         Subscription       Status       Next payment       Total         #10380       Active       February 1, 2025       \$750.00 / year       View         #8441       Active       October 17, 2024       \$150.00 / year       View                                                                                               |                                        | Carolyn P<br>@Carolyn • Joined Ja | Pruitt Community Member                     |                                 |       |
| SubscriptionStatusNext paymentTotal#10380ActiveFebruary 1, 2025\$750.00 / yearView#8441ActiveOctober 17, 2024\$150.00 / yearView                                                                                                    | ofile Groups Session                   | ns Discussions Bill               | ling                                        |                                 |       |
| #10380         Active         February 1, 2025         \$750.00 / year         View           #8441         Active         October 17, 2024         \$150.00 / year         View                                                                                                    | Orders Memberships                     | Addresses Pa                      | yment Methods                               |                                 |       |
| #8441         Active         October 17, 2024         \$150.00 / year         View                                                                                                    | Orders Memberships Subscription        | Addresses Par<br>Status           | yment Methods Next payment                  | Total                           |       |
|                                                                                                    | Orders Memberships Subscription #10380 | Addresses Par<br>Status<br>Active | yment Methods Next payment February 1, 2025 | <b>Total</b><br>\$750.00 / year | View  |

5. Select **Payment Methods** to update or add credit card information if/when needed.